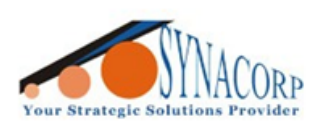

SYNACORP TECHNOLOGIES SDN. BHD. (1310487-K) No.25 Lorong I/SS3, Bandar Tasek Mutiara, 14120 Simpang Ampat, Penang, Malaysia, T: +604.586.0026 F: +604.586.0026 WEBSITE: www.synacorp.my EMAIL: sales@synacorp.my

**REF: B11-ESP01PROG** 

# ESP8266 ESP-01 USB FIRMWARE FLASH BURNING WIFI MODULE DOWNLOADER PROGRAMMER

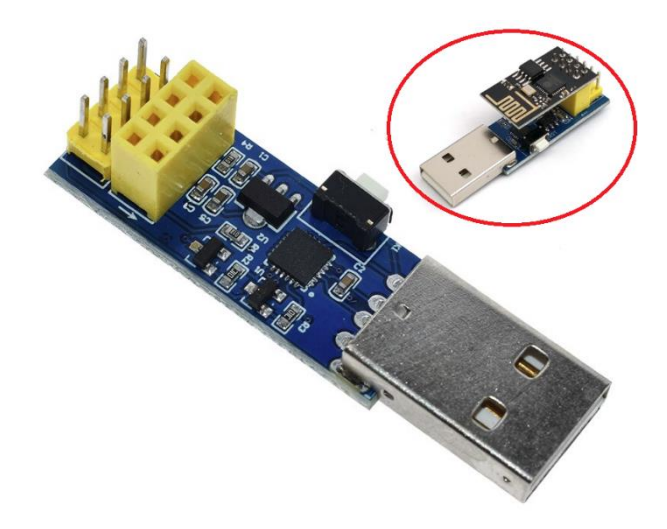

#### Description

This Module is an USB adapter /programmer for ESP8266 modules of type ESP-01 or ESP-01S. It is conveniently fitted with a 2x4P 2.54mm female header to plug the ESP01. Also, it breaks out all the pins of the ESP-01 via a 2x4P 2.54mm male header, so it is very convenient for user to debug the ESP8266.The module is based on the USB-UART CP2104 which is compatible with all platforms. Onboard with the ESP8266 automatic download circuit. It is very convenient for users to download ESP-01/01S program, upgrade firmware, serial debugging and so on. It supports lots of software such as Arduino IDE, ESP8266 Flasher and Lexin FLASH\_DOWNLOAD\_TOOLS.

#### **Specifications**

- USB Type A interface.
- One 2x4P 2.54mm female header
- One 2x4P 2.54mm male header
- Operating Volatge: 3.3V

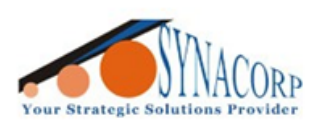

SYNACORP TECHNOLOGIES SDN. BHD. (1310487-K) No.25 Lorong I/SS3, Bandar Tasek Mutiara, 14120 Simpang Ampat, Penang, Malaysia, T: +604.586.0026 F: +604.586.0026 WEBSITE: www.synacorp.my EMAIL: sales@synacorp.my

## Circuit diagram

The photo above shows the connection between ESP8266 Flasher and Programmer and ESP8266 Wi-Fi Serial Transceiver Module by using jumper wire.

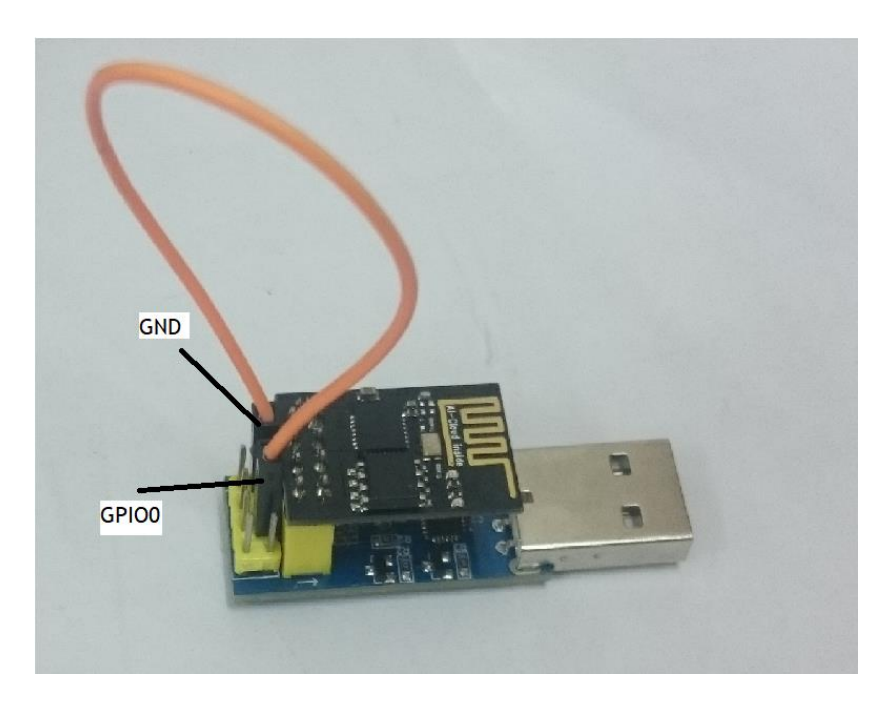

### Download file

Download Driver for ESP8266 Flasher and Programmer Download firmware inside the <u>ESP8266 Flash Tool</u> folder. And install the driver.

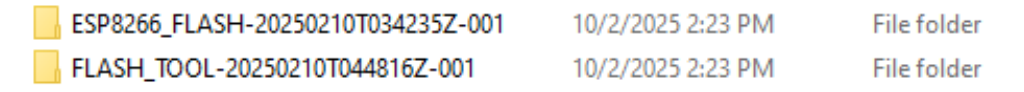

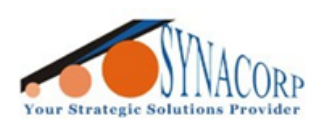

## **Setup Application**

Window (AT Firmware)

- 1. After Download Firmware Flasher file. Extract it. Enter the folder, go to install\_firmware > window.
- 2. Open ESP\_DOWNLOAD\_TOOL\_V2.4.exe.
- 3. Choose the COM port ESP8266 Flasher and Programmer + ESP8266 Wi-Fi Serial Transceiver module connecting to. Set the BAUDRATE to 115200.
- 4. Make sure ESP8266 Wi-Fi Serial Transceiver module is in FLASH mode (Refer Step 2 first photo for hardware configuration)
- 5. Click START to install the firmware.
- bin\boot\_v1.2.bin 0x00000
- bin\user1.4096.new.4.bin 0x01000
- bin\blank.bin 0x7e000
- bin\user2.4096.new.4.bin 0x81000
- bin\esp\_init\_data\_default.bin 0x3fc000
- bin\blank.bin 0x3fe000

| ESP FLASH DOWNLOAD TOOL V2.3                                                                                                    | – 🗆 ×                                                                                                    |  |  |
|----------------------------------------------------------------------------------------------------|----------------------------------------------------------------------------------------------------|--|--|
| FlashDownload   RF InitConfig   MultiDownload     Download Path Config                                                                                                    | ADDR     0x3e000       ADDR     0x00000       ADDR     0x40000       ADDR     0x7c000       ADDR     0x00000       ADDR     0x00000       ADDR     0x00000       ADDR     0x00000       ADDR     0x00000 |  |  |
| SPI FLASH CONFIG     CrystalFreq :     26M     Default     SPI SPEED     6 40MHz     C QIO     C A0MHz     C QUT     C 26.7MHz     C DIO     C 80MHz     C DOUT     C 32Mbit     C DIO     C 32Mbit-C1 | SpiAutoSet<br>DoNotChgBin<br>IDbind , 0x<br>DETECTED INFO<br>26 Mhz/Iash vendor:<br>EFh : WB<br>flash devID:<br>4014h<br>QUAD;8Mbit<br>crystal:<br>26 Mhz                                                |  |  |
| Download Panel 1   MAC Address     SYNC   START     ※ 持上地呼歩   STOP     COM PORT:   COM5     ● BAUDRATE:   115200                                                                                       |                                                                                                    |  |  |

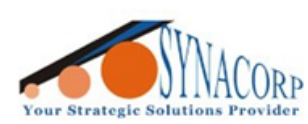

SYNACORP TECHNOLOGIES SON. BHD. (1310487-K) No.25 Lorong 1/SS3. Bandar Tasek Mutiara. 14120 Simpang Ampat. Penang. Malaysia. T: +604.586.0026 F: +604.586.0026 WEBSITE: www.synacorp.my EMAIL: sales@synacorp.my

#### Result

C:\Users\TECH\Downloads\FLASH\_TOOL-20250210T044816Z-001\FLASH\_TOOL\ESP\_DOWNLOAD\_TOOL\_V2.4.exe

| EFUSE NUKMAL MUDE                          |                                                                                                    |
|--------------------------------------------|----------------------------------------------------------------------------------------------------|
|                                            |                                                                                                    |
| CRC TN MODE 1:                             |                                                                                                    |
| che in Mode I.                             |                                                                                                    |
| target crc val: 100                        |                                                                                                    |
|                                            | ESP FLASH DOWNLOAD TOOL V2.3 — L X                                                                                                    |
|                                            | FlashDownload RF InitConfig MultiDownload                                                                                                    |
| CRC IN MODE 1:                             | - Download Path Config                                                                                                    |
| crc_calc_res: 169                          |                                                                                                    |
| target crc val: 169                        | C:\Users\TECH\Downloads\ESP8266_FLASI ADDR 0x3e000                                                                                                    |
|                                            | C:\Users\TECH\Downloads\ESP8266_FLASI ADDR 0x00000                                                                                                    |
|                                            | C)Ulterr) TECH) Devenloade) ESD9266_ELASI                                                                                                    |
|                                            | ADDR OX40000                                                                                                    |
|                                            | C:\Users\TECH\Downloads\ESP8266_FLASI ADDR 0x7c000                                                                                                    |
|                                            | ADDB 0x00000                                                                                                    |
| EFUSE LUG:                                 | ADDK ,                                                                                                    |
|                                            | ADDR                                                                                                    |
|                                            | ··· ADDR                                                                                                    |
| REG0: A6A90000                             |                                                                                                    |
| REG1:0200E488                              | CrystalFreq : 1 Exit_uteSet                                                                                                    |
| REG2:6400b000                              | CombineBin FLASH SIZE DeNotChaPin                                                                                                    |
| REG3:005CCF7F                              | 26M V Default C 4Mbit                                                                                                    |
|                                            | Derault C 2M4-2                                                                                                    |
|                                            | SPI SPEED SPI MODE                                                                                                    |
| EFUSE NORMAL MODE                          | C OLD C OLD C |
|                                            | C 16Mbit 26 Mhzflash vendor: A                                                                                                    |
| EFUSE CHECK PASS                           | C 26.7MHz C QOUT C 32Mbit EFh : WB                                                                                                    |
|                                            | C 20MHz C DIO C 10MHz C1 4014b                                                                                                    |
| regz>>13: 5                                | O ROMHZ O DOUT                                                                                                    |
|                                            | C 32Mbit-C1 crystal:                                                                                                    |
| debug:                                     | 26 Mhz                                                                                                    |
|                                            |                                                                                                    |
| 5c cf 7f e4 88 a6                          | Download Panel 1                                                                                                    |
| ID FOR XM: 06 40 00 00 00 0A 90 00         | MAC Address                                                                                                    |
| XM_ID: 064000000000000                     | SYNC AP MAC: 5E-CF-7F-E4-88-A6                                                                                                    |
|                                            | 等待上电同步 STOP STA MAC: 5C-CF-7F-E4-88-A6                                                                                                    |
| crc_efuse_4bit: 0                          |                                                                                                    |
| CPC_CALC_4D1T: 3                           | COM PORT: COM5 V BAUDRATE: 115200 V                                                                                                    |
| 48DIL MAC<br>MAC AD + EE CE 7E EA 99 A6    |                                                                                                    |
| MAC AP . 5E-CF-7F-E4-88-A0                 |                                                                                                    |
| det mar res: True                          |                                                                                                    |
| ('tttest uuuuuuuuuuart : uart reg: '. 454) |                                                                                                    |
| (' baudrate: '. 115200)                    |                                                                                                    |
| get crystal: 26150400                      |                                                                                                    |
| head: 0 ;total: 0                          |                                                                                                    |
| erase size : 0                             |                                                                                                    |
| get flash id : 0x061440ef                  |                                                                                                    |
| manufacturer_id: 0xef                      |                                                                                                    |
|                                            |                                                                                                    |
| device_id: 0x4014                          |                                                                                                    |
| venden: 220                                |                                                                                                    |
| mode: 64                                   |                                                                                                    |
| size: 20                                   |                                                                                                    |
| com closed                                 |                                                                                                    |
|                                            |                                                                                                    |
|                                            |                                                                                                    |